# How to Register your Child as a Returning Participant

## **Introduction**

This article will assist you with the process for completing a registration for returning participants.

# **Online Registration**

- You will first need log into your profile in myscouts.
- Once logged in, you should be able to see your children under the 'my family' tab in your profile, as in the example below.

| My Roles | M | ly Family         | My Training  | My Registration H        | listory         | Incomplete R | egistrations | configure  |
|----------|---|-------------------|--------------|--------------------------|-----------------|--------------|--------------|------------|
|          |   | Name              | Relationship | Organization             | Role            | Status       | Start Date   | End Date   |
| 0        | 0 | Harry Jr<br>Carey | Child        | 1st Expedition<br>Colony | Beaver<br>Scout | Active       | 09/01/2014   | 08/31/2015 |

- **Please note**: if you do not see your child/charge under 'my family' then you will need to contact the Help Centre.
- Having established that your children are correctly linked to your account, you can then go to 'Register Member' under 'Member Options'. My Menu

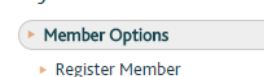

- This will lead you to the 'Find a Group' page to locate the applicable group and section.
- Once you have found the group and section you want to register for you can then click 'register as a participant'.

| Register for this gro<br>you're interested! | up by contacting them! Click below to e-m | ail and let them know     |
|---------------------------------------------|-------------------------------------------|---------------------------|
|                                             | <b>REGISTER AS A VOLUNTEER</b>            | REGISTER AS A PARTICIPANT |

• The next screen is the year select screen.

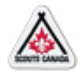

## Select Registration Year

```
Select a Registration Year: *
September 1st, 2015 - August 31st, 2016 
Continue
```

• In the proceeding screen, you can select the name of the child that you wish to register, as per the below example.

| Member to Register | Relationship    |
|--------------------|-----------------|
| Paul Johnsen       | Parent/Guardian |
| Harry Jr Carey     | Child           |
| Myself             | Myself          |
| New Member         | New             |

- You will then follow the steps to renew the registration online and pay with Credit Card, PayPal or Debit.
- Most of the details in the registration pages will already be filled in as these details are already on the system, however it is worth double checking that everything is correct and up to date.
- After agreeing to the terms and conditions, the registration confirmation screen (as below example) will confirm the registration details and price of the membership fee. Hit 'continue' if you are happy with all these details.

| Participant Reg                        | gistration                 |                   |                     |
|----------------------------------------|----------------------------|-------------------|---------------------|
| Registration Ye                        | ear: September 1s          | t, 2015 to Augus  | t 31st, 2016        |
| Registratior                           | n Confirmatio              | n                 |                     |
| Please review your s                   | elections:                 |                   |                     |
| u                                      |                            |                   |                     |
| Scout Group Name<br>Registration Year: | and Role<br>2016           |                   |                     |
| Group Name:                            | 1st Douglas Scout<br>Group | Section:          | 1st Douglas A Colon |
| Role:                                  | Beaver Scout               | Registration Fee: | \$175.00 CDN        |
| Participant Informa                    | ation                      |                   |                     |
| Last Name:                             | Carey                      | First Name:       | Harry Jr            |
| Participant Informa<br>Last Name:      | ation<br>Carey             | First Name:       | Harry Jr            |
| Continue                               |                            |                   |                     |

• The next screen will ask for your credit card details.

| Registration Year: September 1st, 2015 to August 31st, 2016 | *   |
|-------------------------------------------------------------|-----|
| Payment Details                                             |     |
| Payment Amount:: *                                          |     |
| 175.00                                                      | - 1 |
| Payment Method:: *                                          |     |
| Credit Card Number:: *                                      |     |
| Credit Card Expiration Date:: *                             |     |
| Credit Card Security Code:: *                               | - 1 |
| Continue                                                    | •   |
|                                                             | ×   |

 After your payment has been processed, you should see a receipt pop up and a green message stating 'payment approved' as in the test example below. You can print this receipt if required and then hit 'continue' to finish the registration. If the payment is unsuccessful you will see a 'payment declined' message in red, you will be able to go back and retry if this happens.

| Receipt                 |                     |                      |                     |
|-------------------------|---------------------|----------------------|---------------------|
| Print this page as a re | ecord of payment.   |                      |                     |
| Transaction Details     |                     |                      |                     |
| Transaction Type:       | Purchase            | Registration Fee:    | 80.00               |
| Order ID:               | ord-1423503373      | Approval Code:       | 301414              |
| Date / Time:            | 2015-02-09 12:32:55 | Response / ISO Code: | 025/00              |
| Sequence Number:        | 66010929001159152   | OPAYMENT APPROVED    | )                   |
| Scout Group Name        | and Role            |                      |                     |
| Registration Year:      | 2015                |                      |                     |
| Group Name:             | 17th Ottawa Group   | Section:             | 17th Ottawa         |
|                         |                     |                      | Southminster Colony |
| Role:                   | Beaver Scout        |                      |                     |
| Participant Informa     | tion                |                      |                     |
| Last Name:              | Squire              | First Name:          | Davina              |
|                         |                     |                      |                     |
| Continue Print P        | ADE                 |                      |                     |

#### How to resume a lost registration

If you are unable to complete the registration and need to resume the process log back into MyScouts.ca, you will see a tab entitled 'Incomplete Registrations'. Select 'Resume' to continue where you left off, or 'Delete' to get remove the registration.

| My Roles | es My Family My Training |            | My Registration History |                 | Incomplete Registrations |        |        |
|----------|--------------------------|------------|-------------------------|-----------------|--------------------------|--------|--------|
| Year     | Organization             |            | Registrant              | Role            | Progress                 |        |        |
| 2015     | 17th Ottawa So<br>Colony | uthminster | Davina<br>Squire        | Beaver<br>Scout | Order<br>Details         | RESUME | DELETE |